HAPS '08 Workshop

The *web*-HUMAN Physiology Teaching Model http://placid.skidmore.edu/human/ A *web*-HUMAN Renal Physiology Experiment

## Renal Response to an Induced Metabolic Alkalosis

We induce a metabolic alkalosis by infusing Na bicarbonate at 10 times its normal blood concentration and monitor the renal (& respiratory) compensatory responses.

## **Basic Procedure**

Always turn off your popup blocker before working in *web*-HUMAN!

## Setting up the experiment - Part 1

1) Set the variables to be monitored in **View Output:** as shown (below, top row)

- 2) Collect a Urine Specimen- In the View section set Patient Charts .. to Urine Specimen.
- Begin to set up the bicarbonate infusion In Experiment Controls section
   Set the infusion time (IFMIN) to 60
  - Set the bicarbonate of the infusate to 240 (10 times normal blood HCO3-)
  - We will turn the infusion on later. [Try How do I?-> Infuse Electrolyes for more on infusing].

| View Output:                           |                     |                                                                                                    |                        |  |  |  |  |
|----------------------------------------|---------------------|----------------------------------------------------------------------------------------------------|------------------------|--|--|--|--|
| PH 🗾 I                                 | PCO2A 🚽 BICARB      | ■ AVENT ■ UPH                                                                                                    | ▼ EXNA ▼               |  |  |  |  |
| as: text 💌 text 💌 text 💌 text 💌 text 💌 |                     |                                                                                                    |                        |  |  |  |  |
| Experiment Cont                        | rols                | Help                                                                                                    |                        |  |  |  |  |
| Change Variable                        | Enter New Value     | Info on Variable                                                                                                    | Help info on: Choose 💌 |  |  |  |  |
| IFMIN 💌                                | 60                  | Minutes                                                                                                    | How Do I2              |  |  |  |  |
| IFBIC -                                | 240                 | mMol/L                                                                                                    |                        |  |  |  |  |
| Run Experiment:<br>for 0 minut         | ces at 0 minute int | View<br>Variable Value: Choose<br>Patient Charts or Lab tests:<br>Urine Specimen<br>Graph Style Size: 600<br>Normalized, one graph |                        |  |  |  |  |

4) We will continue setting up the experiment on the next screen. To reach it, we run the experiment for zero time! Under Run Experiment:, we enter values as follows:

- we run for <u>0</u> minutes
- at <u>0</u> minute intervals between data read outs and then
- Press the <Go> button to run.

Your **Output from Web-HUMAN** appears. Note that your Tables now have in them the variables you selected (e.g. pH), that the model now has your 2 new infusion settings (e.g. infusion time span is now set from 10 to 60 min.) and that a baseline set of URINE SPECIMEN values have been returned.

Also note that you have a new experimental navigator ready for your final settings before executing the experiment. We will now enter those final settings.

## Setting up the experiment - Part 2

Select the variables we wish to be *graphed* in the View Output: section (below, top row).
 • under each variable of interest (e.g. PH) select the as: graph option.

2) Collect another Urine Specimen for comparison with the first- In the **View** section set Patient Charts .. to Urine Specimen .

| View Output:         PH       PCO2A       BICARB       AVENT       UPH       EXNA       as:         as:       graph       graph |                 |                  |  |                                                                  |  |  |
|----------------------------------------------------------------------------------------------------|-----------------|------------------|--|------------------------------------------------------------------|--|--|
| Experiment Controls                                                                                                    |                 |                  |  | Help                                                             |  |  |
| Change Variable                                                                                                    | Enter New Value | Info on Variable |  | Help info on: Choose 💌                                           |  |  |
| IFVOL 💌                                                                                                    | 1000            | ml               |  | How Do I?                                                        |  |  |
| Choose  Run Experiment:                                                                                                    |                 |                  |  | View<br>Variable Value: Choose 💌<br>Patient Charts or Lab tests: |  |  |
| for 50 minutes at 10 minute intervals.                                                                                                    |                 |                  |  | Urine Specimen                                                   |  |  |

3) Complete the set up of the bicarbonate infusion – In Experiment Controls section
 • Set the infusion volume (IFVOL) to 1000.

4) We are ready to infuse and run our experiment. To do so, Under Run Experiment:, we enter values as follows:

- we run for <u>50</u> minutes
- at <u>10</u> minute intervals between data read outs and then
- Press the <Go> button to run.

Voila! You see a graphic and a tabular output of your results.

5) We will discuss the graphic and tabular results. Re: table numbers note Scientific notation in FORTRAN and HUMAN

scientific -1.0\*10-1 = 0.1in HUMAN -1.0\*E-01 = 0.1